## **Quick Start Guide**

Press February for more information Visit http://casio4business.com/ecr

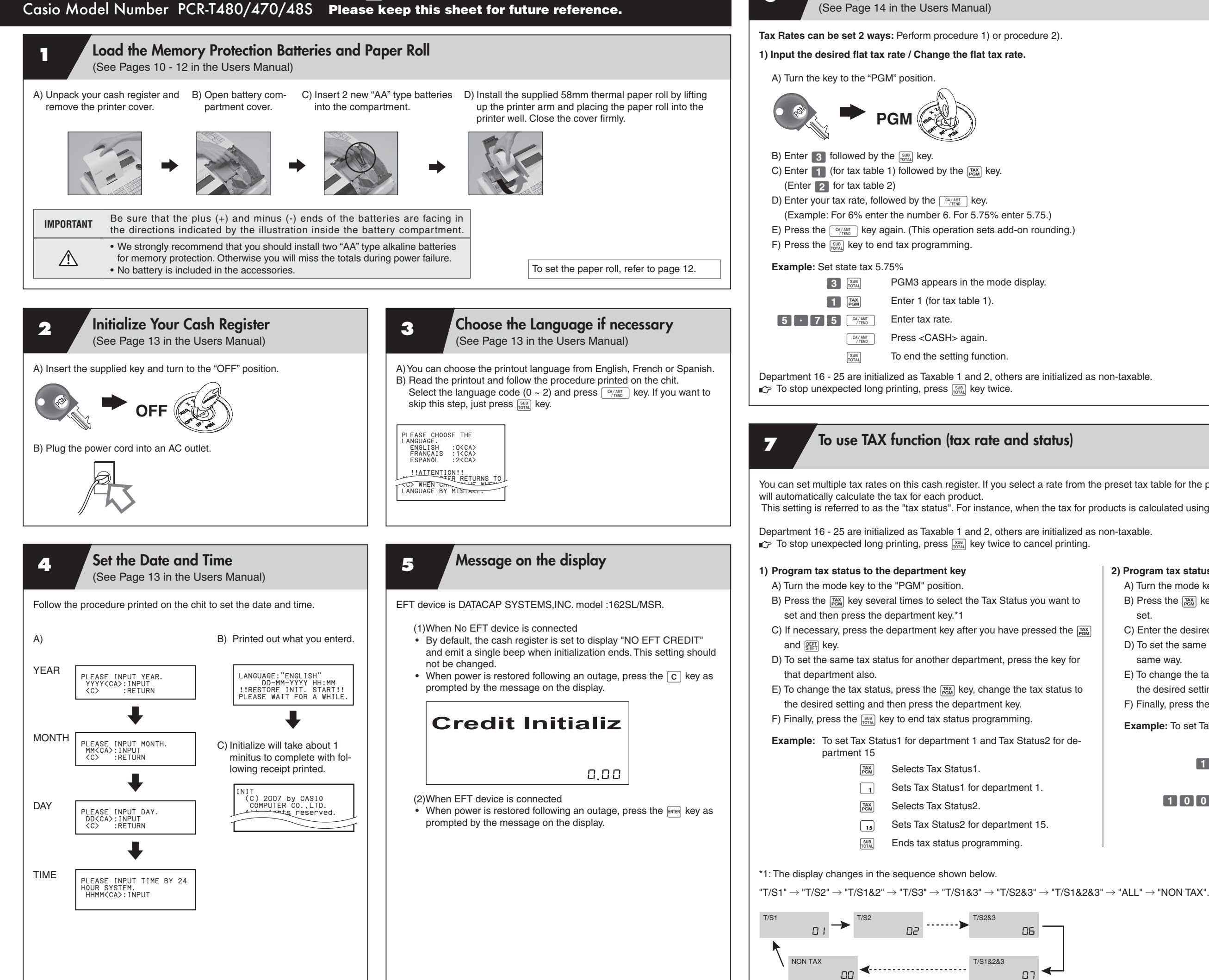

**Setting Tax Rates** 

6

You can set multiple tax rates on this cash register. If you select a rate from the preset tax table for the products for each department/PLU, the cash register

This setting is referred to as the "tax status". For instance, when the tax for products is calculated using Tax Table1, this is called "Tax Status1".

## 2) Program tax status to the PLUs

|      | A) Turn the mode key to the       | e "PGM" position.                                              |
|------|-----------------------------------|----------------------------------------------------------------|
| to   | B) Press the TAX<br>PGM key sever | al times to select the Tax Status you want to                  |
|      | C) Enter the desired PLU N        | lo, and press the Run key.                                     |
| PGM  | D) To set the same tax stat       | us for another PLU, specify that PLU in the                    |
| for  | same way.                         |                                                                |
|      | E) To change the tax status       | s, press the $\max_{\text{PGM}}$ key, change the tax status to |
| s to | the desired setting and t         | hen specify the PLU No.                                        |
|      | F) Finally, press the SUB Ke      | y to end tax status programming.                               |
|      | Example: To set Tax Status        | s1 for PLU1 and Tax Status2 for PLU100                         |
| le-  | TAX<br>PGM                        | Selects Tax Status1.                                           |
|      | 1 PLU/<br>S.DEPT                  | Sets Tax Status1 for PLU1.                                     |
|      | TAX<br>PGM                        | Selects Tax Status2.                                           |
|      | 1 0 0 PLU/<br>SDEPT               | Sets Tax Status2 for PLU100.                                   |
|      | SUB                               | Ends tax status programming.                                   |
|      |                                   |                                                                |
| I    | I                                 |                                                                |
|      |                                   |                                                                |
|      |                                   |                                                                |

- $\ensuremath{$^{\text{T/S1}}$}$  : Tax calculated at the rate set in Tax Table1.
- $T_{TS2}$ : Tax calculated at the rate set in Tax Table2.
- Mon-Add : Tax-exempt. Tax not calculated.
- For other tax status, refer to page 68.

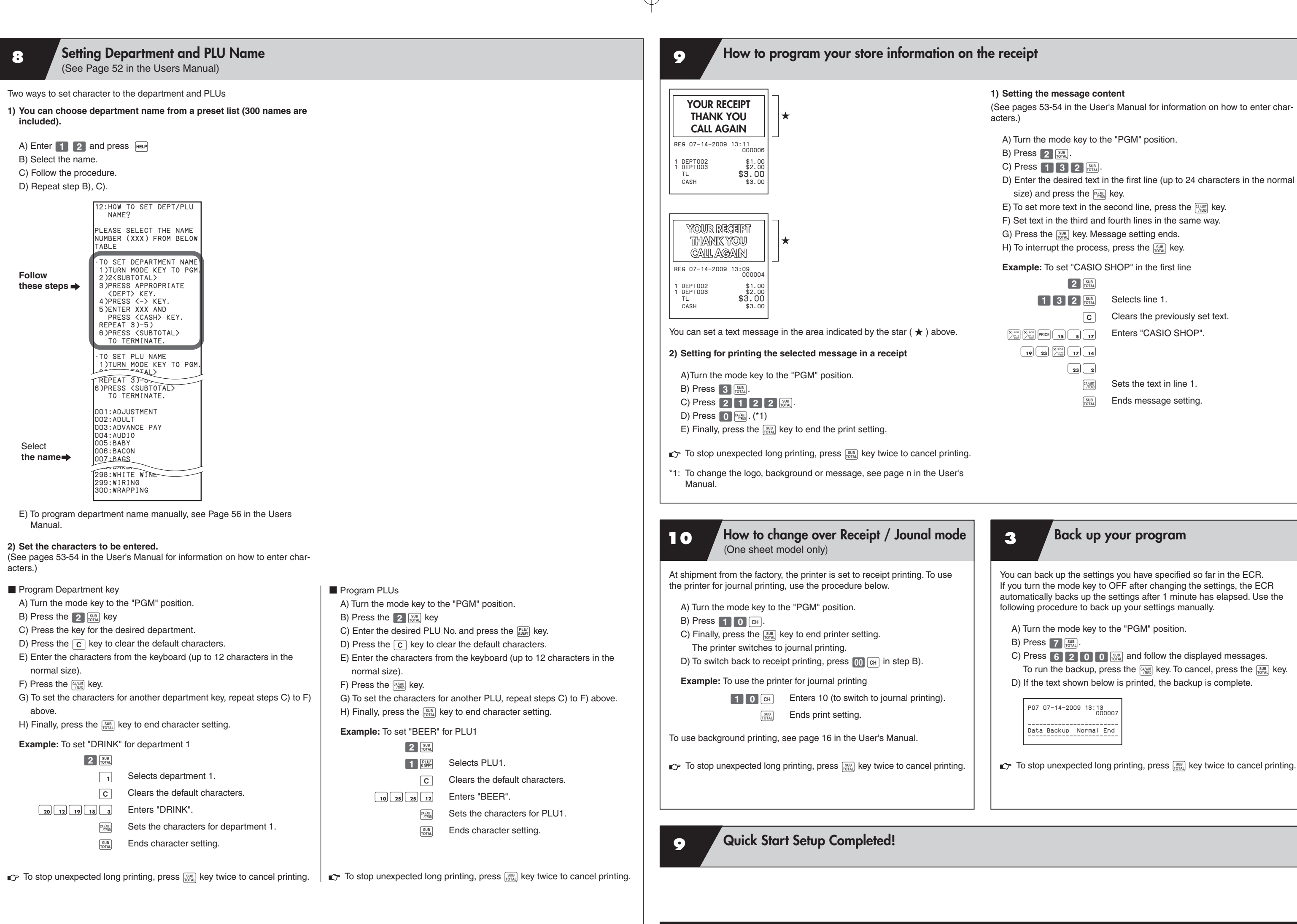

QSG292\_3-EA

| )    | You can back up the acttings you have apositied as far in the ECP                                                                                                    |
|------|----------------------------------------------------------------------------------------------------|
|      | If you turn the mode key to OFF after changing the settings, the ECR automatically backs up the settings after 1 minute has elapsed. Use the following procedure to back up your settings manually.                                                                                                    |
|      | <ul> <li>A) Turn the mode key to the "PGM" position.</li> <li>B) Press 7 [STR].</li> <li>C) Press 6 2 0 0 [STR] and follow the displayed messages.<br/>To run the backup, press the [STR] key. To cancel, press the [STR] key.</li> <li>D) If the text shown below is printed, the backup is complete.</li> </ul> |
|      | P07 07-14-2009 13:13<br>000007<br><br>Data Backup Normal End                                                                                                    |
| ing. | To stop unexpected long printing, press <sup>SUB</sup> / <sub>DOTAL</sub> key twice to cancel printing.                                                                                                    |